### GLOBAL SAFETY FIELD INVESTIGATIONS DCS6228 URGENT - DISTRIBUTE IMMEDIATELY

Date: August 2, 2022

- Subject: N222376590 Service Update Transmission Control Module Reprogramming
- Models: 2020 Chevrolet Silverado 2500/3500 HD Equipped with 8-cylinder, 6.6L Diesel Engine (RPO L5P)
- To: All General Motors Dealers

General Motors is releasing Service Update N222376590 today. The total number of U.S. vehicles involved is approximately 69. Please see the attached bulletin for details.

### Global Warranty Management (GWM)

The Required Field Action section on the Investigate Vehicle History (IVH) screen will be updated August 2, 2022. Please hold all warranty transactions until IVH has been updated.

END OF MESSAGE GLOBAL SAFETY FIELD INVESTIGATIONS

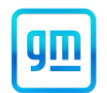

### Release Date: August 2022

#### Revision: 00

Attention: This service update includes vehicles in dealer inventory and customer vehicles that return to the dealership for any reason. This bulletin will expire at the end of the involved vehicle's New Vehicle Limited Warranty period.

|           |                        | Model Year |      |     |                                 |  |  |
|-----------|------------------------|------------|------|-----|---------------------------------|--|--|
| Make      | Model                  | From       | То   | RPO | Description                     |  |  |
| Chevrolet | Silverado 2500/3500 HD | 2020       | 2020 | L5P | 8-cylinder, 6.6L, Diesel Engine |  |  |

Involved vehicles are marked "open" on the Investigate Vehicle History screen in GM Global Warranty Management system. This site should always be checked to confirm vehicle involvement prior to beginning any required inspections and/or repairs.

| Condition  | Certain 2020 model year Chevrolet Silverado 2500/3500 HD vehicles may have a transmission control |
|------------|---------------------------------------------------------------------------------------------------|
|            | module that may not have been correctly programmed.                                               |
| Correction | Dealers are to reprogram the transmission control module.                                         |

#### Parts

No parts are required for this repair.

#### Warranty Information

| Labor<br>Operation | Description                                              | Labor<br>Time | Trans.<br>Type | Net<br>Item |
|--------------------|----------------------------------------------------------|---------------|----------------|-------------|
| 9106324*           | Verified Module Software or Calibration Level: Module Is | 0.2           | 7547           | N1/A        |
|                    | Programmed with Same Level Software of Calibration       |               | ZFAT           | N/A         |
| 9106325*           | Transmission Control Module Reprogramming with SPS       | 0.3           |                |             |

**Important:** \* To avoid warranty transaction rejections, carefully read and follow the instructions below:

| abour Time [Top]<br>abour Operation Code: |                          |
|-------------------------------------------|--------------------------|
| Additional labour op code information:    | SPS Warranty Claim Code: |
|                                           |                          |

6125814

- The Warranty Claim Code from the programming event must be accurately entered in the "Warranty Claim Code" field of the transaction.
- When more than one Warranty Claim Code is generated for a programming event, it is required to document all Warranty Claim Codes in the "Correction" field on the job card. Dealers must also enter one of the codes in the "Warranty Claim Code field of the transaction, otherwise the transaction will reject. It is best practice to enter the FINAL code provided by SPS2.

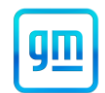

### Warranty Claim Code Information Retrieval

|          | VIN                                     | Module                                                     | Function                            | Warranty Claim Code | Job Card    | ect Tool |
|----------|-----------------------------------------|------------------------------------------------------------|-------------------------------------|---------------------|-------------|----------|
| iva Vers | 1.0.00000000000000000000000000000000000 | K73 - Telematics Communication Interface<br>Control Module | Programming & Service<br>Activation |                     | test        |          |
| 8.0_92   |                                         | K9 - Body Control Module                                   | Programming                         |                     | test        |          |
|          |                                         | K5 - Automatic Level Control Module<br>Ignition            | Off                                 |                     | test driver |          |
|          | 1                                       | K56 - Serial Data Gateway Module                           | Programming                         |                     | test driver |          |
|          |                                         |                                                            |                                     |                     |             |          |
|          |                                         |                                                            |                                     |                     |             |          |
|          |                                         |                                                            |                                     |                     |             |          |
|          |                                         |                                                            |                                     |                     |             |          |
|          |                                         |                                                            |                                     |                     |             |          |
|          |                                         |                                                            |                                     |                     |             |          |
|          |                                         |                                                            |                                     |                     | Ok Cancel   |          |
| L        |                                         |                                                            |                                     |                     |             |          |
|          |                                         |                                                            |                                     |                     |             |          |

If the Warranty Claim Code was not recorded on the Job Card, the code can be retrieved in the SPS2 system as follows:

- 1. Open TLC on the computer used to program the vehicle.
- 2. Select and start SPS2.
- 3. Select Settings (1).
- 4. Select the Warranty Claim Code tab (2).

The VIN, Warranty Claim Code and Date/Time will be listed on a roster of recent programming events. If the code is retrievable, dealers should resubmit the transaction making sure to include the code in the SPS Warranty Claim Code field.

#### Service Procedure

Important: Service Agents must comply with all International, Federal, State, Provincial, and/or Local laws applicable to the activities it performs under this bulletin, including but not limited to handling, deploying, preparing, classifying, packaging, marking, labeling, and shipping dangerous goods. In the event of a conflict between the procedures set forth in this bulletin and the laws that apply to your dealership, you must follow those applicable laws.

**Caution:** Before downloading the update files, be sure the computer is connected to the internet through a network cable (hardwired). DO NOT DOWNLOAD or install the files wirelessly. If there is an interruption during programming, programming failure or control module damage may occur.

Note: Carefully read and follow the instructions below.

- Ensure the programming tool is equipped with the latest software and is securely connected to the data link connector. If there is an interruption during programming, programming failure or control module damage may occur.
- Stable battery voltage is critical during programming. Any fluctuation, spiking, over voltage or loss of voltage will
  interrupt programming. Install a GM Authorized Programming Support Tool to maintain system voltage. Refer to
  www.gmdesolutions.com for further information. If not available, connect a fully charged 12 V jumper or booster
  pack disconnected from the AC voltage supply. DO NOT connect a battery charger.
- Follow the on-screen prompts regarding ignition power mode, but ensure that anything that drains excessive power (exterior lights, HVAC blower motor, etc) is off.
- Clear DTCs after programming is complete. Clearing powertrain DTCs will set the Inspection/Maintenance (I/M) system status indicators to NO.

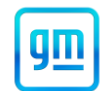

**Important:** The service technician always needs to verify that the VIN displayed in the TLC left side drop down menu and the top center window match the VIN plate of the vehicle to be programmed prior to using Service Programming System 2 (SPS2) for programming or reprogramming a module.

- For the TLC application, service technicians need to always ensure that the power mode (ignition) is "ON" before
  reading the VIN from the vehicle's VIN master module and that they do not select a VIN that is already in the TLC
  application memory from a previous vehicle.
- If the VIN that shows up in the TLC top center window after correctly reading the VIN from the vehicle does not match the VIN plate of the vehicle, manually type in the VIN characters from the vehicle VIN plate into the TLC top center window and use these for programming or reprogramming the subject module with the correct vehicle VIN and software and/or calibrations.
- The Engine Control Module (ECM) is the master module (for VIP vehicles) that TLC reads to determine the VIN of the vehicle. If the VIN read from the vehicle by TLC does not match the VIN plate of the vehicle, the ECM also needs to be reprogrammed with the correct VIN, software and calibrations that match the vehicle's VIN plate.
- The Body Control Module (BCM) is the master module (for GEM vehicles) that TLC reads to determine the VIN of the vehicle. If the VIN read from the vehicle by TLC does not match the VIN plate of the vehicle, the BCM also needs to be reprogrammed with the correct VIN, software and calibrations that match the vehicle's VIN plate.

**Caution:** Be sure the VIN selected in the drop down menu (1) is the same as the vehicle connected (2) before beginning programming.

| DASHBOARD 0052 S1<br>5952<br>VN: 10/5509                                                                                                    | SPS2                    | Welcome to Service P   | Yogramming System 2             | Support * | RPO 👻 | Search Service Manu |
|----------------------------------------------------------------------------------------------------|-------------------------|------------------------|---------------------------------|-----------|-------|---------------------|
| SP52                                                                                                    |                         | Welcome to Service P   | Vogramming System 2             |           |       |                     |
| nn: IGNSKGK                                                                                                    |                         |                        | T                               |           |       |                     |
| Type: -<br>Make: Chourset                                                                                                    |                         | •                      | Diagnostic Tool Ready!<br>J2534 |           |       |                     |
| Year: 2021                                                                                                    |                         |                        | Selected Programming Process    | Reprogram | ¥     |                     |
| Job Care:                                                                                                    |                         |                        |                                 |           |       |                     |
| Java Version: SPS2 Version: Windows Version:                                                                                                    | Auto Detect New Vehicle | Manually Enter Vehicle |                                 |           |       | Auto Detect Tool    |
| THIS IN THE TAXABLE IN THIS IS IN THE TAXABLE IN THE TAXABLE IN TAXABLE IN TAXABLE INTENTION IN TAXABLE IN TAXABLE INTENTION IN TAXABLE IN TAXABLE INTENTION IN TAXABLE INTENTIA INTENTI IN TAXABLE INTENTIA INTENTI INTENTI INTE |                         |                        |                                 |           |       |                     |
|                                                                                                    |                         |                        |                                 |           |       |                     |
|                                                                                                    |                         |                        |                                 |           |       |                     |
|                                                                                                    |                         |                        |                                 |           |       |                     |
|                                                                                                    |                         |                        |                                 |           |       |                     |
|                                                                                                    |                         |                        |                                 |           |       |                     |
| Print Settings                                                                                                    |                         |                        |                                 |           |       |                     |

Important: If the vehicle VIN DOES NOT match, the message below will be shown.

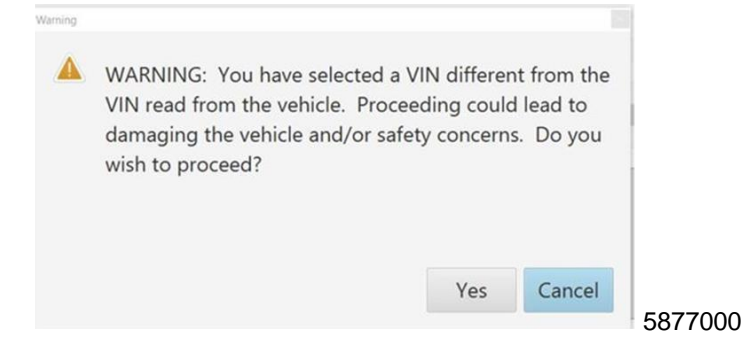

Service Update

# N222376590 Transmission Control Module Reprogramming

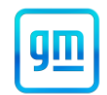

| ASHBOARD   | cnea | e1     | cpeg      | 1                                                                    | Support *      | RPO x       | and the second second | 0   |
|------------|------|--------|-----------|----------------------------------------------------------------------|----------------|-------------|-----------------------|-----|
| ASHBOARD   | 6052 | 5      | SPSZ      |                                                                      | Support +      | KPO +       | ands behade Manuara   | u   |
| iP52       |      |        |           |                                                                      |                |             | _                     | I × |
|            |      |        |           |                                                                      | _              |             |                       |     |
|            |      | Progra | mming     | M4521: You are attempting to reprogram with the same<br>calibration. |                |             |                       |     |
| Controller | ID   |        | Current # |                                                                      |                | Description |                       |     |
| 17         | 1    | 84820  | 0771      | Select OK to continue, Cancel to Stop                                |                |             |                       |     |
| 17         | 2    | 84820  | 0790      | OK Can                                                               | cel            |             |                       |     |
| a          | 3    | 84820  | 3797      | 84820797 Electronic State Dia                                        | perte Calendar |             |                       |     |
| 17         | 4    | 84820  | 3801      | 84820801 Ferrative Seable Call                                       |                |             |                       |     |
| 7          | 5    | 84820  | 8080      | 84820808 Brites and 5 alors                                          |                |             |                       |     |
| 17         | 6    | 84820  | 1819      | 84820819 Dec Decement Colline                                        |                |             |                       |     |
| 17         | 7    | 84820  | 1825      | 84820825                                                             |                |             |                       |     |
|            |      |        |           |                                                                      |                |             |                       |     |
|            |      |        |           |                                                                      |                |             |                       |     |
|            |      |        |           |                                                                      |                |             |                       |     |
|            |      |        |           |                                                                      |                |             |                       |     |
|            |      |        |           |                                                                      |                |             |                       |     |
|            |      |        |           |                                                                      |                |             |                       |     |
|            |      |        |           |                                                                      |                |             |                       |     |

**Important:** Techline Connect screens shown above.

**Important:** If the same calibration/software warning is noted on the TLC Summary screen, select OK and follow screen instructions. After a successful programming event, the WCC is located in the Service Programming System dialogue box of the SPS Summary screen. No further action is required. Refer to the Warranty section of the bulletin.

1. Reprogram the Transmission Control Module. Refer to K71 Transmission Control Module: Programming and Setup (10L1000 (MGM MGU)) in SI.

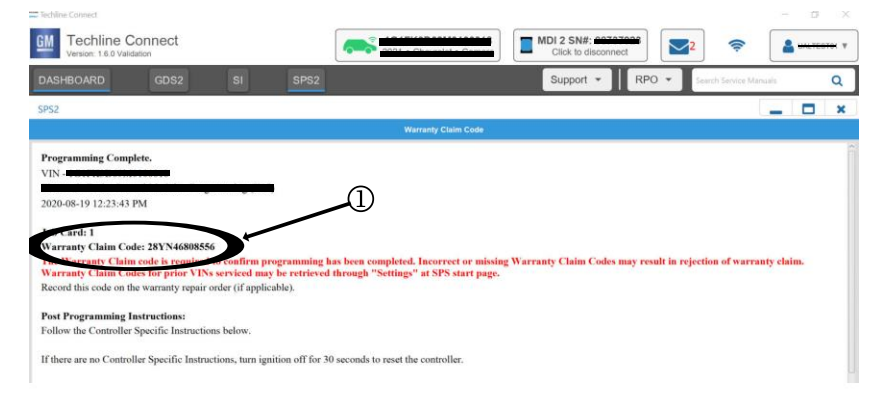

#### 5644478

**Note:** The screenshot above is an example of module programming and may not be indicative of the specific module that is being programmed. Module selection and VIN information have been blacked out.

**Important:** To avoid warranty transaction rejections, you MUST record the warranty claim code provided on the Warranty Claim Code (WCC) screen shown above on the job card. Refer to callout 1 above for the location of the WCC on the screen.

2. Record SPS Warranty Claim Code on job card for warranty transaction submission.

#### **Dealer Responsibility**

Whenever a vehicle subject to this service update enters your vehicle inventory or is in your facility for service in the future, and the vehicle is still covered under the New Vehicle Limited Warranty, you must take the steps necessary to be sure the service update correction has been made before selling or releasing the vehicle.

All new, used, GM Certified Used, courtesy transportation vehicles, dealer shuttle vehicles, etc. in dealers' possession and subject to this bulletin <u>must</u> be held and inspected/repaired per the service procedure of this bulletin <u>before</u> customers take possession of these vehicles. Involved vehicles must be held and not delivered to customers, dealer-traded, released to auction, used for demonstration, or any other purpose.

All GM Certified Used vehicles currently in the dealers' inventory within the Certified Pre-Owned Inventory System (CPOIS) will be de-certified and must be held and remedied per the service procedure in this bulletin. Upon submitting an accepted/paid warranty transaction in the Global Warranty Management (GWM) system, the vehicle can be re-certified for sale within the CPOIS system, or once again be used in the CTP program.

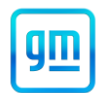

### Dealer Reports - For USA & Export

The Inventory tab of the Open Vehicle Report will contain Service Update Bulletin VINs that apply to this field action. This information is intended to assist dealers with the **PROMPT COMPLETION** of these vehicles. The Customer In-Service tab will not contain Service Update Bulletin VIN data because the intent of a Service Update Bulletin is to not inconvenience a customer with a special trip for service. Service Update Bulletins are to be completed when the customer is in for a regularly scheduled visit.

GM bulletins are intended for use by professional technicians, NOT a "<u>do-it-yourselfer</u>". They are written to inform these technicians of conditions that may occur on some vehicles, or to provide information that could assist in the proper service of a vehicle. Properly trained technicians have the tools, equipment, safety instructions, and know-how to do a job properly and safely. If a condition is described, <u>DO NOT</u> assume that the bulletin applies to your vehicle, or that your vehicle will have that condition. See your dealer for information on whether your vehicle may benefit from the information.

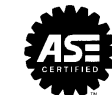

We Support Voluntary Technician Certification